# 电子标: 官网后台上传、递交投标文件 出现"错误弹窗"的解决方法

一. 现"err....."错误弹窗 二. 出现"NTKO大文件演示版过期....."错误弹窗

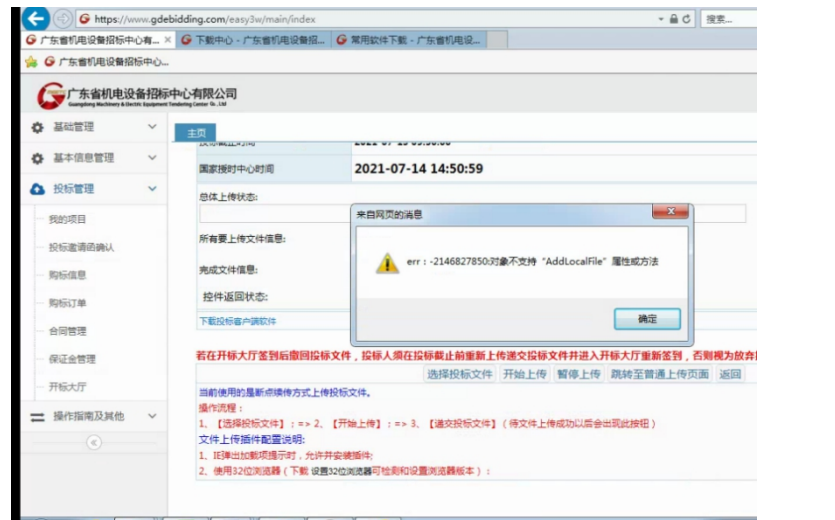

😚 🥔 🔁 🖪 🖾

|                                                                  |                                     |                                    | ، روح               | PLACE HARD CONTRACT CONTRACT            |  |  |
|------------------------------------------------------------------|-------------------------------------|------------------------------------|---------------------|-----------------------------------------|--|--|
| 投标截止时间                                                           | 2021-11-26 09:30:00                 |                                    |                     |                                         |  |  |
| 国家授时中心时间                                                         | 2021-11-25 15:51:29                 |                                    |                     |                                         |  |  |
| 总体上传状态:                                                          |                                     |                                    |                     |                                         |  |  |
|                                                                  |                                     |                                    |                     |                                         |  |  |
| 所有要上传文件信息:<br>文件:孝感市垃圾分类末端处置项目就                                  | 热控仪表成套采购(0692-216B044               | 40650-01)投标文件.etnd,大小:89,129,8     | 305字节.              |                                         |  |  |
| 記成文件信息: 提示                                                       |                                     |                                    | ×                   |                                         |  |  |
| 控件返回状态:文件准                                                       |                                     |                                    |                     |                                         |  |  |
| 下載投标書户端软件                                                        | 您正在运行的NTKO大文件上<br>行。                | 传控件是演示版,该版本已经到期,不                  | 能继续运                |                                         |  |  |
| 在开标大厅签到后撤                                                        | 请到http://www.ntko.com               | 关系购买,谢谢!                           | 放弃投                 | (病,                                     |  |  |
|                                                                  |                                     |                                    | 回                   |                                         |  |  |
| 当前使用的是断点续传方<br>操作流程:                                             |                                     |                                    | 确定                  |                                         |  |  |
| 、【选择投标文件】; :                                                     |                                     |                                    |                     |                                         |  |  |
| (1十上1支)面1十配三吨明。<br>IF通出加载顶提示时 分许并会)                              | 生活化                                 |                                    |                     |                                         |  |  |
| 2、使用32位浏览器(下載 设置32位                                              | 浏览器可检测和设置浏览器版本):                    |                                    |                     |                                         |  |  |
|                                                                  |                                     |                                    |                     |                                         |  |  |
| 主页                                                               |                                     |                                    |                     |                                         |  |  |
| 不能装载NTKO大文件上传控件。请在检查浏览器                                          | 點的远项中检查浏览器的安全设置。请点击 <del>安装</del> 细 | 件。 不用点这个安装,进去到                     | 卻官网,下载中心,第一         | 个NTKO卸载工具,下载、安装。                        |  |  |
|                                                                  | 招标编号                                | 0692-216A04490728                  | 招标名称                | <b>孝感市静脉产业园环保公园项目室外园林景观施</b>            |  |  |
|                                                                  | 包编号                                 | 0692-216A04490728/01               | 包名称                 | 客感市静脉产业园环保公园项目室外园林景观施                   |  |  |
|                                                                  | 投标状态                                | 已购买招标文件                            | 递交投标文件时间            | 请于投标截正时间前网小时内进入并标大厅进行;<br>到,未签到的视同放弃投标。 |  |  |
| $\mathbf{X}$                                                     | 投标截止时间                              | 2022-01-21 09:30:00                |                     |                                         |  |  |
|                                                                  | 国家授时中心时间                            | 2022-01-18 14:26:21                |                     |                                         |  |  |
|                                                                  | 总体上传状态:                             |                                    |                     |                                         |  |  |
| 所有要上传文件语思:                                                       |                                     |                                    |                     |                                         |  |  |
| 先成文体信号:                                                          |                                     |                                    |                     |                                         |  |  |
| セージョン<br>控件返回状态: www.gdebid/ing.com 短示                           |                                     |                                    |                     |                                         |  |  |
|                                                                  | 下载投标客户举款件                           | err: undermed:undermed             |                     |                                         |  |  |
|                                                                  | 若在开标大厅签到后撤回投                        |                                    |                     | 观为放弃投标。                                 |  |  |
|                                                                  | 当前使用的是断点续传方式上                       | 他们的这个人的"一个"的"一个"。<br>他们的这些你们的"你们"。 | 目19-E17(101按兰首通上传页0 | N XSIEI                                 |  |  |
| 据代表理:<br>1 《月前3月年代》:                                             |                                     |                                    |                     |                                         |  |  |
| いたはPackWare 2019年1月11日                                           |                                     |                                    |                     |                                         |  |  |
| 1. E提出加較規模可認,允许并安徽部年。<br>2. 使用2.20分词接接,在% 的是2.20分词使提用转换的设置物成了。 1 |                                     |                                    |                     |                                         |  |  |

#### 解决一:

- 1. IE 浏览器打开官网,第七个栏目投标人自助→下载中心→点第一个 <u>NTKO 卸载工具</u>, 运行。
- 打开红色界面后,点左上角<u>卸载</u>,点右下角<u>查询安装</u>(有东西出现),<u>卸载全部</u>。
   (没东西出现),直接关闭。
- 3. 然后<u>关了浏览器,重新打开 IE</u>,继续进行你的操作。 (如果下面有弹窗问是否安装或允许,一定要点允许或者安装。)

|                                                                                                    | Internet Explorer - 安全警告                                                                                                    |
|----------------------------------------------------------------------------------------------------|----------------------------------------------------------------------------------------------------|
| 使用帮助:<br>点击查询,双击列表中的项即可卸载该项,点击卸<br>载全部即可卸载列表中的全部.<br>Ntko.LargeFileUploader<br>若有东西出来,就进行第三点击,没有就关闭界面 | 您想安装此软件吗?         ●       姓名: 图100大文件上传控件一位授权广东省机电设备招标中心有<br>发布者: 重庆软航科技有限公司         ※ 更多选项 (0)       安装 (1)         ●       不安装 (0)         ●       来自 Internet 的文件可能对您有所帮助,但此文件类型可能危害您的<br>计算机。请仅安装来自您信任的发布者的软件。有问风险? |
|                                                                                                    |                                                                                                    |
| ertification Authority Co.Ltd"的"多CA中间件"。  有何风险(W)?                                                    | · 允许(A) ▼ >                                                                                                    |

## 解决二:

设置 IE 浏览器: (<u>开标必须用 IE 浏览器</u>,关杀毒)<u>不要用 360 浏览器</u>! 1. C 盘→Program Files(x86)→Internet Explorer→iexplore.exe

| ✔ 🖉 🗣 计算机 🕨 Win7 (C:) 🕨 Program Files (x86) 🕨 Internet Explorer 🕨 |                     |              |             |  |  |  |  |
|-------------------------------------------------------------------|---------------------|--------------|-------------|--|--|--|--|
| (件(F) 编辑(E) 查看(V) 工具(T) 帮助(H) 搜索C盘的IE进行开标,不能用360浏览器!              |                     |              |             |  |  |  |  |
| 组织 ▼ 🗐 打开 刻录 新建文件夹                                                |                     |              |             |  |  |  |  |
| ☆ 收藏夹                                                             | 名称                  | 修改日期         | 类型          |  |  |  |  |
| 🚺 下载                                                              | 퉬 en-US             | 2019/3/25 星期 | 文件夹         |  |  |  |  |
| 📃 桌面                                                              | 퉬 SIGNUP            | 2019/3/25 星期 | 文件夹         |  |  |  |  |
| 🗏 最近访问的位置                                                         | 퉬 zh-CN             | 2019/3/25 星期 | 文件夹         |  |  |  |  |
| 2345Download                                                      | D3DCompiler_47.dll  | 2019/3/25 星期 | 应用程序扩展      |  |  |  |  |
| ConeDrive                                                         | DiagnosticsTap.dll  | 2019/3/25 星期 | 应用程序扩展      |  |  |  |  |
| Onebine                                                           | ExtExport           | 2019/3/25 星期 | 应用程序        |  |  |  |  |
| <b>₽</b> #                                                        | F12Tools.dll        | 2019/3/25 星期 | 应用程序扩展      |  |  |  |  |
| 同 库                                                               | ie9props.propdesc   | 2019/3/25 星期 | PROPDESC 文件 |  |  |  |  |
| 🛃 视频                                                              | 🗟 iedvtool.dll      | 2019/3/25 星期 | 应用程序扩展      |  |  |  |  |
| ▶ 图片                                                              | 🤗 ieinstal          | 2019/3/25 星期 | 应用程序        |  |  |  |  |
| 🖹 文档                                                              | 2019/3/25 星期        | 应用程序         |             |  |  |  |  |
| 👌 音乐 💦 💡                                                          | 🗟 ieproxy.dll       | 2019/3/25 星期 | 应用程序扩展      |  |  |  |  |
|                                                                   | 🚳 IEShims.dll       | 2019/3/25 星期 | 应用程序扩展      |  |  |  |  |
| 📕 计算机                                                             | <i>i</i> explore    | 2019/3/25 星期 | 应用程序        |  |  |  |  |
| 🏭 Win7 (C:)                                                       | 🚳 jsdbgui.dll       | 2019/3/25 星期 | 应用程序扩展      |  |  |  |  |
| 新加卷 (D:)                                                          | 🚳 jsdebuggeride.dll | 2019/3/25 星期 | 应用程序扩展      |  |  |  |  |

 打开 IE→右上角齿轮→<u>兼容性视图</u>(下面两个框去掉√,<u>不能添加</u> www.gdebidding.com)

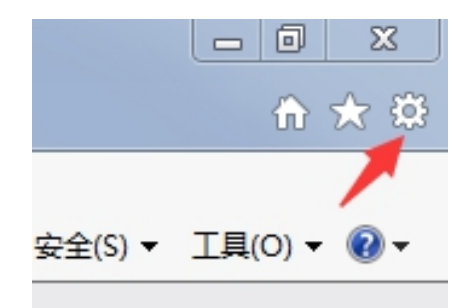

| 兼容性视图设置                                                                                                    | ×      |  |  |  |
|----------------------------------------------------------------------------------------------------|--------|--|--|--|
| 更改兼容性视图设置                                                                                                    |        |  |  |  |
| 添加此网站(0):                                                                                                    |        |  |  |  |
| gdebidding.com                                                                                                    | 添加(A)  |  |  |  |
| 已添加到,客容性视图中的网站(W):                                                                                                   |        |  |  |  |
| 网站不能添加到大框里                                                                                                    | 删除 (R) |  |  |  |
| (此为正常格式)                                                                                                    |        |  |  |  |
| 下面小框的勾去掉                                                                                                    |        |  |  |  |
| <ul> <li>□ 在兼容性视图中显示 Intranet 站点(I)</li> <li>□ 使用 Microsoft 兼容性列表(U)</li> <li>□ 词读 Internet Explorer 隐私声明</li> </ul> |        |  |  |  |
|                                                                                                    | 〔关闭(C) |  |  |  |

3. 打开 IE→右上角齿轮→Internet 选项→常规、隐私(2个栏目下面的所有框去掉√)

| Internet 选项                                                                                                    | 「Lature at 注T市 2 X                                                                                                    |
|----------------------------------------------------------------------------------------------------|----------------------------------------------------------------------------------------------------|
| 常规 安全 降私 内容 连接 程度 真纲                                                                                                    |                                                                                                    |
| 27 100 X 100 10 10 10 10 10 10 10 10 10 10 10 10                                                                                                    | 常规  安全  隐私  内容  连接  程序  高级                                                                                                    |
| 主页<br>若要创建多个主页选项卡,请在每行输入一个地址 (ß)。<br>http://go.microsoft.com/fwlink/p/?LinkId=2551 ↑<br>使用当前页 (C) 使用默认值 (P) 使用新选项卡 (U)<br>启动<br>◎ 从上次会话中的选项卡开始 (B)<br>◎ 从主页开始 (C)<br>速可卡 (C) (使用家法) (C) (使用新选项卡 (C))                                                                               | <ul> <li>设置</li> <li>法择 Internet 区域设置。</li> <li>中</li> <li>- 印止没有精简隐私策略的第三方 Cookie</li> <li>- 印止没有特简隐私策略的第三方 Cookie</li> <li>- 印止没有特价明确同意就保存你的联系信息的第三<br/>方 Cookie</li> <li> 限制没有经你默许就保存你的联系信息的第三方<br/>Cookie</li> <li> 限制没有经你默许就保存你的联系信息的第三方</li> <li> 限制没有经你默许就保存你的联系信息的第三方</li> </ul> |
| <ul> <li>         世(次内贝在选项卡中的显示方式。         <ul> <li>             通の方向には、</li> <li>             からに対え、</li> <li>             通過出時間除減対応历史记录、</li> <li>             週週出時間除減対応历史记录(W)             </li> <li>             大垣勾             ・・・・・・・・・・・・・・・・・・・・・・・・・</li></ul></li></ul> | 位置<br>人不允许网站请求你的物理位置 (L) <b>清除站点 (C)</b><br>弹出窗口阻止程<br>同:目弹出窗口阻止程序 (B) 设置 (I)<br>InPrivate<br>正 InPrivate 浏览启动时禁用工具栏和扩展 (I)<br>去掉勾                                                                                                    |
| 确定 取消 应用 (A)                                                                                                    |                                                                                                    |

- 4. 打开 IE→右上角齿轮→<u>Internet 选项</u>→安全栏目下4个图标(下面的所有框去掉 √)
- 5. <u>受信用站点</u>(右边"站点"<u>添加 www.gdebidding.com</u>,去掉下面框的 √→关闭)

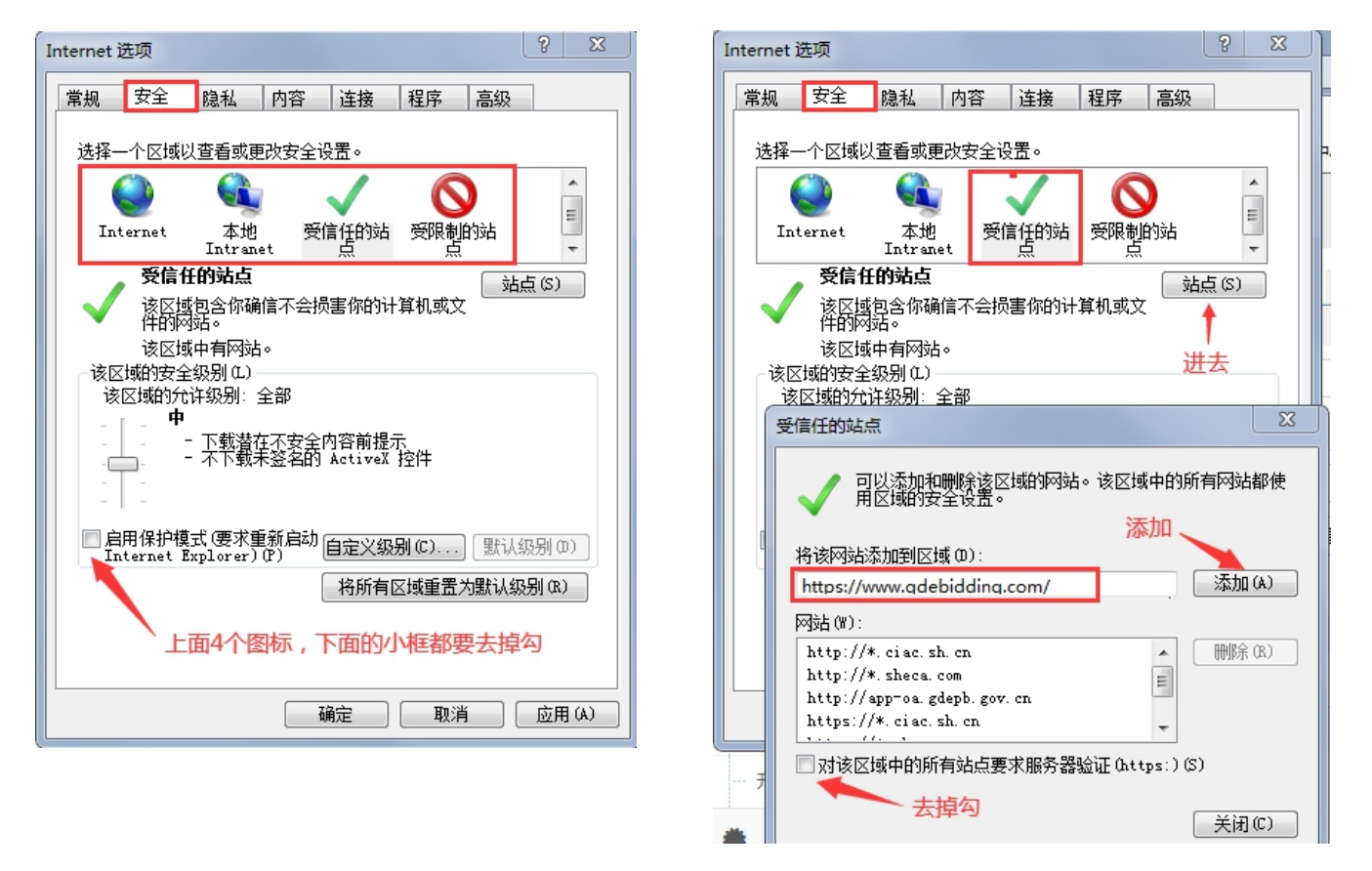

- 6. 自定义级别(<u>第一个 XAML 浏览器应用程序开始到下面 Jave 小程序脚本之间</u>,全部
   "<u>启用</u>")→确定→<u>应用</u>→确定
- 7. 关闭 IE, 重新打开 IE 浏览器登录, 继续进行你的操作。

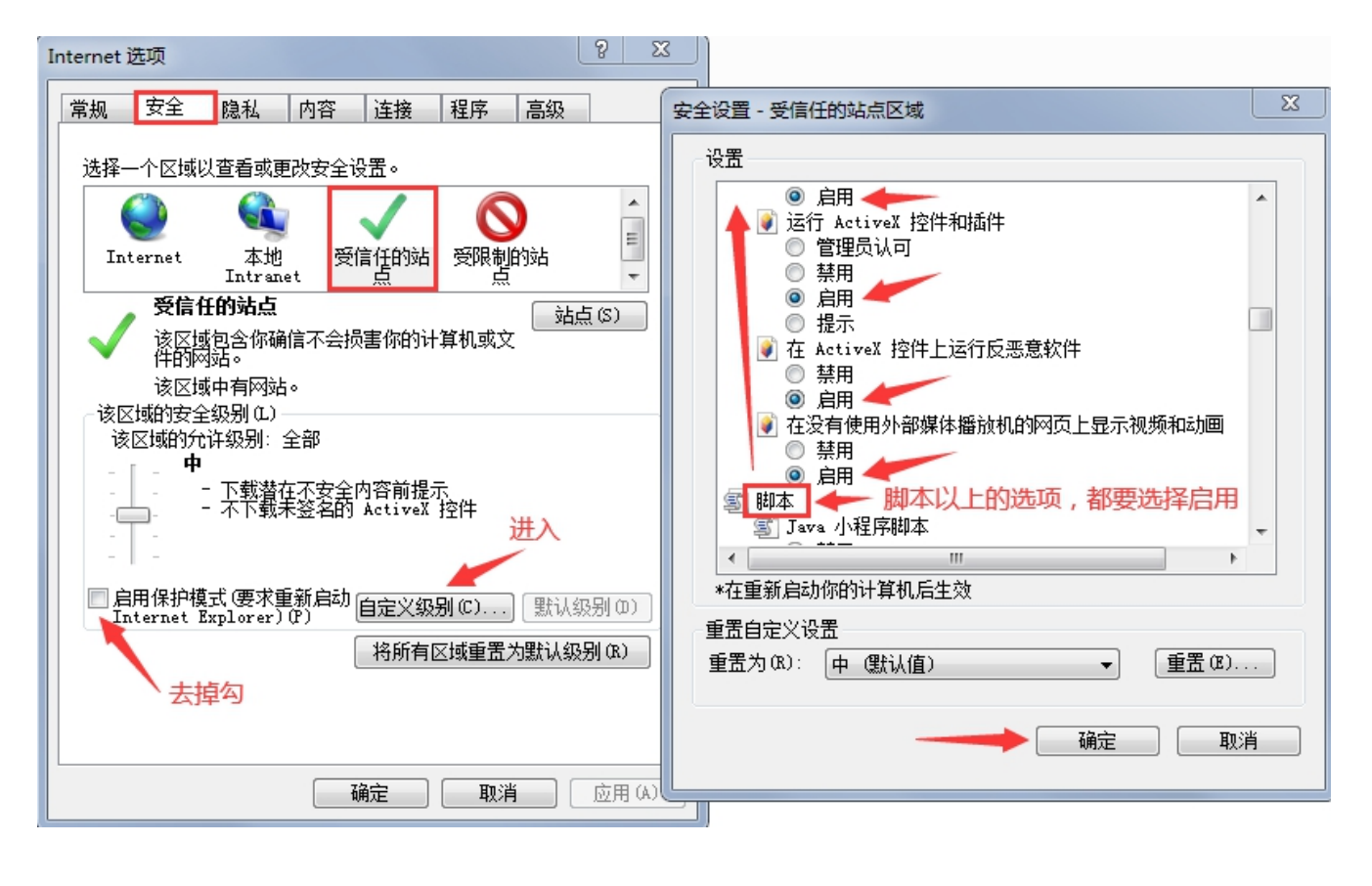

| 示文件,待递交投标文件还未完成递交,请尽 递交投标文件                        |                       |  |
|----------------------------------------------------|-----------------------|--|
| -19 14:30:00                                       | www.gdebidding.com 显示 |  |
| 10-18 09:38:19                                     |                       |  |
| 间除杂区改造项目(0692-216A043A0530-01)投标文件.etnd<br>来自网页的演息 | <br><br>              |  |
| 1. 投版文件与所指证key信息不一致!                               | JKEY CSP v1.1.0       |  |
| 10E                                                |                       |  |

1. 用 IE 浏览器,关杀毒软件,重新安装

(投标人自助→下载中心→常用软件→ <u>第2个CA证书管理、第4个国家公共</u>、 <u>第5个金科联信</u>,<u>看清楚国家公共软件不要卸载了</u>)

2. 测试 CA:

登录官网 www.gdebidding.com→投标管理→开标大厅→<u>CFCA环境测试</u>→<u>获取证书</u> <u>信息</u> (核实第一行是否有出现公司全称)(如果下面有弹窗问是否安装或允许, 一定要点允许或者安装。)

| 获取证书的相关信息                                                                                                    | 2 签名 验签 加密 解密                                                        | ◆ 不需要点击                 |                          |
|----------------------------------------------------------------------------------------------------|----------------------------------------------------------------------|-------------------------|--------------------------|
| 证书主题DN: 🔻                                                                                                    |                                                                      |                         |                          |
| 颁发者主题DN:                                                                                                    |                                                                      |                         |                          |
| 证书序列号:                                                                                                    | 日に                                                                   | 第一行出现公司名字就行             |                          |
| SM2证书CSP名称。                                                                                                    |                                                                      |                         | CFCA FOR UKEY CSP v1.1.0 |
| 当前用户名称:                                                                                                    |                                                                      |                         |                          |
| 校验用户名称结果                                                                                                    | :                                                                    |                         |                          |
| 投标截止时间                                                                                                    | 2021-12-17 09:50:00                                                  |                         |                          |
| 国家授时中心时间                                                                                                    | 2021-12-16 14:50:41                                                  |                         |                          |
| 已上传文件: 广东烟草湛江市有限                                                                                                    | 公司2021年全市系统安全整改零星工程项目(0692-216                                       | AZJG40483-01) 投标文件.etnd |                          |
| 上传时间: 2021-12-16 14:49:49                                                                                                    |                                                                      |                         |                          |
| 总体上传状态:                                                                                                    | 来自网页的消息                                                              | ×                       |                          |
| 所有要上传文件信息:<br>完成文件信息:                                                                                                    | <ul> <li></li></ul>                                                  | 确定                      |                          |
| 控件返回状态:                                                                                                    | 1                                                                    |                         |                          |
| 下載投标客户講软件                                                                                                    |                                                                      |                         |                          |
| 若在开标大厅签到后撤回投标:                                                                                                    | 文件,投标人须在投标截止前重新上传递交投标文件                                              | 井进入开标大厅重新签到,否则视为放弃投标。   |                          |
|                                                                                                    | 选择投标文件 开始上传 暂停上传                                                     | 递交投标文件 跳转至普通上传页面 返回     |                          |
| <ul> <li>⇒ 前便用的是断点映传方式上供提<br/>操作流程:</li> <li>1、【选择投标文件】; =&gt; 2、<br/>文件上传插件配置说明:</li> <li>1、IE導出加載项提示时,允许并</li> <li>2、使用32位浏览器(下载 设置3)</li> </ul> | 版文件。<br>(开始上传] : => 3. 【递交投标文件】(侍文件上传成<br>安装插件;<br>他如流器可检测和设置浏览器版本): | 防以后会出现此按钮)              |                          |
|                                                                                                    |                                                                      | 出现几次 , 点几次              |                          |
|                                                                                                    | page is Catification Authority Calter的"名CA由间化"                       | <b>左间</b> 刻译如2          |                          |

### 四.若上传、递交进行不了,就采用普通方式操作 <u>解决:</u>

- 1. IE 浏览器登录官网后台→点击项目进入→递交投标文件
- 2. 采用<u>普通方式上传</u>(看文字提醒,<u>下载安装 FLASH 组件</u>)
- 3. 开始上传,上传后递交投标文件。

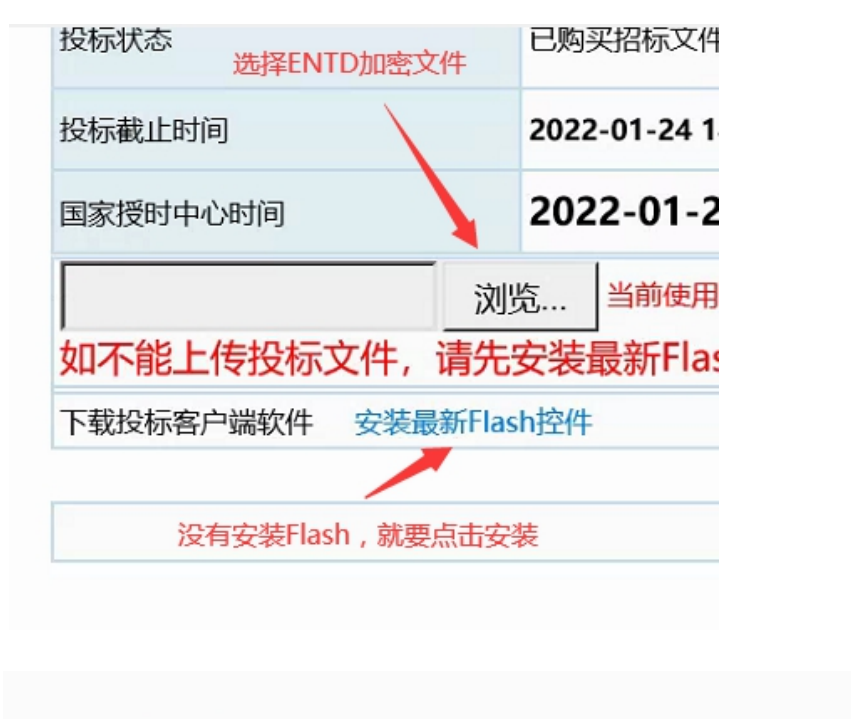

|   |         |        | 点普     | 通上传    |       |       |
|---|---------|--------|--------|--------|-------|-------|
| G | 标截止前重新上 | 传递交投标了 | 女件并讲入于 | F标大厅重新 | 答到, 否 | 则视为放弃 |
|   | 选择投标文件  | 开始上传   | 暂停上传   | 跳转至普通  | 上传页面  | 1 返回  |

#### ▶ <u>终结方法:(还是不行就联系客服: 400 172 5858)</u>

- 换电脑操作,若未上传(把加密文件搬到另一台电脑进行上传),若已上传,直接 换电脑操作递交。
- 另一台电脑重新下载3个软件 (投标人自助→下载中心→常用软件→ <u>第2个CA</u> <u>证书管理、第4个国家公共、第5个金科联信</u>,看清楚国家公共软件不要卸载了!)
- 3. 用 IE 浏览器继续上传或递交投标文件。